## The University of Texas Rio Grande Valley

## Guide on How to Enter Personal and Contact Information

CREATED BY THE OFFICE OF FACULTY AFFAIRS 2024

- 1. Log into my.utrgv.edu
- 2. Click on the FPT icon in your application section

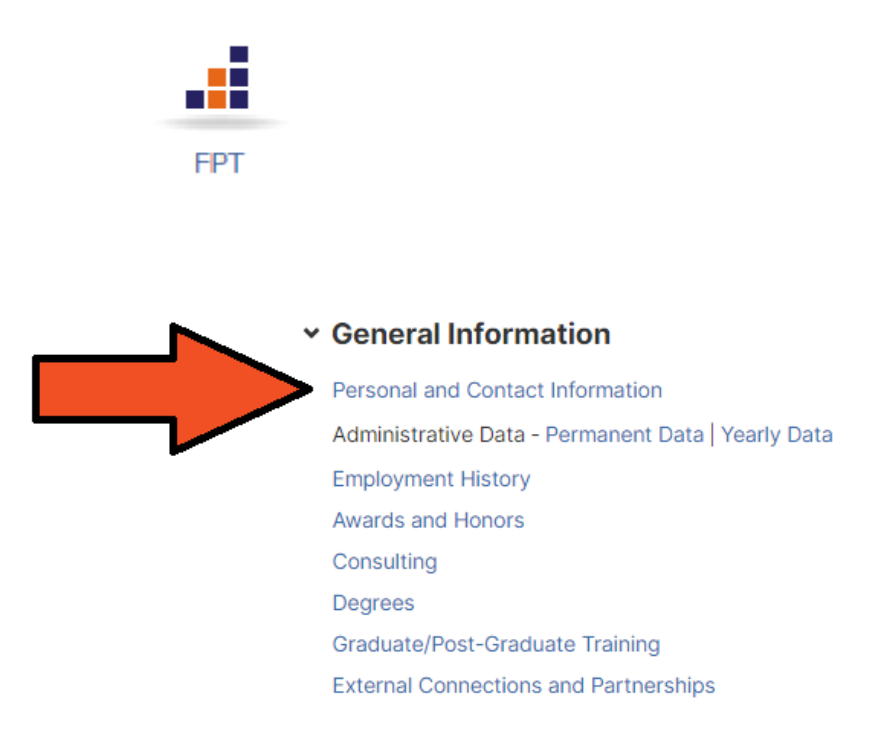

- 3. Enter your Prefix
- 4. Type your First Name
- 5. If you prefer another name, type your Preferred First Name
- 6. Type your Middle Name if you have one
- 7. Type your Last Name
- 8. Type any Alternative Name you Publish Under or Endowed Position, if any
- 9. Select if you are a PhD Student
- 10. Type your Email Address
- 11. Select which Campus you are located in
- 12.Select which Building your office is located in
- 13. Type in your Office Room Number
- 14. Type in your Office Phone Number including the Area Code

- **15**. Type in your Department Phone Number including the Area Code
- **16**. Type in your Fax Number including the Area Code
- 17. Type in your Personal Website, if any

| Prefix                  |                                                 |
|-------------------------|-------------------------------------------------|
|                         |                                                 |
|                         |                                                 |
| First Name              |                                                 |
|                         |                                                 |
|                         |                                                 |
| Preferred First Name    |                                                 |
|                         |                                                 |
|                         |                                                 |
| Middle Name             |                                                 |
| Middle Name             |                                                 |
|                         |                                                 |
|                         |                                                 |
| Last Name               |                                                 |
|                         |                                                 |
|                         |                                                 |
| Suffix                  |                                                 |
|                         |                                                 |
|                         |                                                 |
| Alternative Name You Pu | ublish Under (e.g., an anglicized name), if any |
|                         |                                                 |
|                         |                                                 |

|   | Is this a PhD St | udent?         |                          |                       |                    |                    |   |                         |   |
|---|------------------|----------------|--------------------------|-----------------------|--------------------|--------------------|---|-------------------------|---|
|   |                  |                |                          |                       |                    |                    | ~ |                         |   |
|   | E-Mail Address   | P              |                          |                       |                    |                    |   |                         |   |
|   |                  |                |                          |                       |                    |                    |   |                         |   |
|   | Camour           |                |                          |                       |                    |                    |   |                         |   |
|   | Campus           |                |                          |                       |                    |                    | ~ |                         |   |
| • |                  |                |                          |                       |                    |                    |   |                         |   |
|   | Building Where   | Your Office is | Located P                |                       |                    |                    | ~ |                         |   |
|   |                  |                |                          |                       |                    |                    |   |                         |   |
|   | Office Room Nu   | imber P        |                          |                       |                    |                    |   |                         |   |
|   |                  |                |                          |                       |                    |                    |   |                         |   |
|   | P Office Pho     | ne             |                          |                       |                    |                    |   |                         |   |
|   | Office Pho       | ne Areacode    | P                        | Offi                  | ce Phone Pr        | refix <sup>p</sup> |   | Office Phone Suffix P   |   |
|   |                  |                |                          |                       |                    |                    |   |                         |   |
|   | Department       | Phone          |                          |                       |                    |                    |   |                         |   |
|   | Departme         | nt Phone Area  | code                     | Dep                   | artment Ph         | one Prefix         |   | Department Phone Suffix |   |
|   |                  |                |                          |                       |                    |                    |   |                         |   |
|   | Personal Webs    | te             |                          |                       |                    |                    | _ |                         |   |
|   |                  |                |                          |                       |                    |                    |   |                         |   |
|   | Show Person      | al Website on  | Faculty Web Pro          | file? P               |                    |                    |   |                         |   |
|   |                  | Date of I      | Birth                    |                       |                    |                    |   |                         |   |
|   |                  | Mont           | h                        | Day                   | Yea                | ar                 |   |                         |   |
|   |                  |                |                          | ~ ][                  |                    |                    |   |                         |   |
|   |                  |                |                          |                       |                    |                    |   |                         |   |
|   |                  | Gender         |                          |                       |                    |                    |   |                         | 1 |
|   |                  |                |                          |                       |                    |                    |   | ~                       | ļ |
|   |                  | Race/Ethr      | nicity @                 |                       |                    |                    |   |                         |   |
|   |                  | [              |                          |                       |                    |                    |   |                         |   |
|   |                  |                |                          |                       |                    |                    |   |                         | j |
|   |                  | U.S. Citize    | n or Permane             | nt Resid              | ent?               |                    |   |                         |   |
|   |                  |                |                          |                       |                    |                    |   | ~                       |   |
|   |                  |                |                          |                       |                    |                    |   |                         | 1 |
|   |                  | Brief Biog     | raphy (30 Wo             | rds or Fe             | ewer) <sup>p</sup> |                    |   |                         | • |
|   |                  | B 1            | <u>U</u> x <sup>2</sup>  | <b>x</b> <sub>2</sub> | 5                  | C 🖌                |   |                         |   |
|   | $\sim$           |                |                          |                       |                    |                    |   |                         |   |
|   |                  |                |                          |                       |                    |                    |   |                         |   |
|   |                  |                |                          |                       |                    |                    |   |                         |   |
|   |                  |                |                          |                       |                    |                    |   |                         | ) |
|   |                  | Teaching       | Interest(s) <sup>H</sup> |                       |                    |                    |   |                         |   |
|   |                  | В 1            | <u>U</u> x <sup>2</sup>  | <b>X</b> <sub>2</sub> | 5                  | c 🖌                |   |                         |   |
|   |                  |                |                          |                       |                    |                    |   |                         |   |
|   |                  |                |                          |                       |                    |                    |   |                         |   |
|   |                  |                |                          |                       |                    |                    |   |                         |   |

| Research Interest(s) H 🛛 🛛  |                                                                                       |         |
|-----------------------------|---------------------------------------------------------------------------------------|---------|
| B I <u>U</u> x <sup>2</sup> | x <sub>2</sub> D C 2                                                                  |         |
|                             |                                                                                       |         |
|                             |                                                                                       |         |
| ✓ Research Interest(s),     | Area(s) of Expertise (1)                                                              |         |
| 1st Research Intere         | st(s)/Area(s) of Expertise                                                            | Actions |
| Research Interest P         |                                                                                       |         |
|                             |                                                                                       | _       |
|                             | ADD ROW                                                                               |         |
|                             |                                                                                       |         |
|                             |                                                                                       |         |
|                             | Service Interest(s) <sup>H</sup>                                                      |         |
|                             | B $I \ \underline{U} \ \mathbf{x}^2 \ \mathbf{x}_2 \ \Im \ \mathbf{C} \ \mathbf{x}^3$ |         |
|                             |                                                                                       |         |
|                             |                                                                                       |         |
|                             |                                                                                       |         |
|                             |                                                                                       |         |
|                             | General Skills <sup>H</sup>                                                           |         |
|                             | B I ∐ x <sup>2</sup> x <sub>2</sub> ⊃ C x <sup>*</sup>                                |         |
|                             |                                                                                       |         |
|                             |                                                                                       |         |
|                             |                                                                                       |         |
|                             |                                                                                       |         |
|                             | Photograph <sup>P</sup>                                                               |         |
|                             |                                                                                       |         |
|                             | Drop file here or select to upl                                                       | oad     |
|                             |                                                                                       |         |
|                             |                                                                                       |         |

Yes (auto-generated)
No

18. View your profile at <u>www.utrgv.edu/faculty</u>

*If you have any questions about this guide, please contact the Office of Faculty Affairs at FPT@utrgv.edu*